## Nahrávanie lesníckej mapy do GPS Garmin Etrex

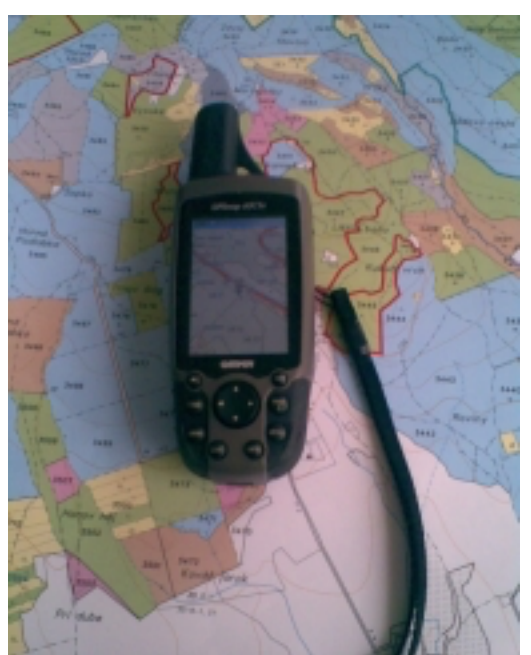

aj novšie modely Garmin sú softwarovo kompaktibilné s modelom Etrex

Zníženie cien a zvýšenie presnosti turistických GPS v posledných rokoch prispelo k širšiemu rozšíreniu týchto GPS. Aj keď tieto GPS nie sú vhodné na meranie lesníckeho detailu, sú pre terénneho pracovníka prínosom.

Tento článok je venovaný rozšírenému typu GPS Garmin Etrex Vista. Postup je však použiteľný aj pre iné typy, v závislosti od kompaktibility firmware konkrétnej GPS s Garmin Etrex .

### 1. PRÍPRAVA DÁT V TOPOLI

Na rozdiel od prístrojov pracujúcich na platforme Windows Mobile a Windows CE, je zobrazovanie lesníckej mapy v turistickej GPS vo veľkej miere limitované. Z tohto dôvodu je nutné dáta v Topoli redukovať s podmienkou aby si lesnícka mapa ponechala čo najviac so svojej informačnej hodnoty.

Pre nami popisovaný spôsob exportu dát do GPS je potrebný **TopoL verzie 9.0**, **Topol verzie 6.x**, ďalej programy **cGPSMapper**, **Sendmap** prípadne **Img2gps.** Free verzia programu cGPSMapper (pre nekomerčné použitie) má niektoré obmedzenia. Vzhľadom k tomu, že súbor \*.mp vytvorí samotný TopoL (od verzie 9.0), nie sú tieto obmedzenia závažné.

U niektorých verzií Topolu 9.0 chýbali v poddaresári languages (tam kde je Topol.exe) súbory gpssym.\*. Pokiaľ chýbajú v zadanom umiestnení, je potrené ich tam dohrať.

| pojovane bioky |                          |                  |                 |   |
|----------------|--------------------------|------------------|-----------------|---|
| Jméno          | Umístění                 |                  |                 |   |
| VY_Hves.bk     | D:\support\forestportal\ | gps'(/Y_Hves.blk |                 |   |
| SL_Hves2.blk   | D:\support\forestportal\ | gps\SL_Hves2.blk |                 |   |
| SL_Hves1.bk    | D:\support\forestportal\ | gps\SL_Hves1.blk |                 |   |
| SL_Hves0.blk   | D:\support\forestportal\ | gps/SL_Hves0.blk |                 |   |
| LE_Hves2.bk    | D:\support\forestportal\ | gps'LE_Hves2.blk |                 |   |
| LE_Hves1.bk    | D:\support\forestportal\ | gps'LE_Hves1.blk |                 |   |
| LE_Hves0.blk   | D:\support\forestportal\ | gps/LE_Hves0.blk |                 |   |
| e [            |                          |                  |                 | , |
| Vybrat vše     | Odvybrat vše             | Invertovat výběr | ]               |   |
|                |                          |                  | Souřadný systém |   |
| jový blok      |                          |                  |                 |   |

### funkcia spojení bloku

### 1.1. spojenie blokov (TopoL 9.0)

Spojíme bloky v záujmovom území do jedného pomocou funkcie *Editace – spojování bloku*. Funkcia je jednoduchá a rýchla. Má len tú nevýhodu, že do takto vytvoreného bloku sa obtiažne editujú nové líniové a plošné objekty, vznikajú problémy z topológiou línií, ktorá sa pri spajání nerieši medzi jednotlivými blokmi. Na druhej strane práve vďaka tomu môžeme spájať bloky z rôznych vrstiev na rovnakom území (LE, SL...).

Ak sa rozhodne zaradiť do mapy pre GPS aj vrstva výškopisu, zaradia sa medzi spájané bloky aj bloky výškopisu.

Tip: vzhľadom k prednastaveným hodnotám v dodávanom programovom riešení je vhodné nazvať blok po spojení GPS.BLK

### 1.2. krok – úprava spojeného bloku

#### 1.2.1. vymazanie pre nás nezaujímavých území z bloku (TopoL 9.0)

Program Topol má niekoľko spôsobov na mazanie objektov a celých oblastí mapy.

1.2.2. zjednodušíme grafické objekty v bloku

| úbor Info            |                          |         |
|----------------------|--------------------------|---------|
| Línie Bo             | dy <u>I</u> exty         | Plochy  |
| Kódy                 |                          |         |
| staré                | nové                     | *       |
| 900                  | 1101                     | - 11    |
| 901                  |                          |         |
| 1020                 |                          |         |
| 1030                 | 1040                     |         |
| 1040                 | 1040                     |         |
| 1071                 |                          | -       |
| i⊽ Zmaza<br>náhradný | repriradené<br>kód  1101 | i       |
| cenár: gps.s         | n                        |         |
|                      |                          | Prekodu |

#### program Prekod

Zjednodušenie bloku spočíva v odstránení tých druhov objektov, ktoré nie sú pre orientáciu pomocou GPS nevyhnutné. Sem patria objekty, ktorých orientačná hodnota je slabá (označenie semenných porastov, rezervácií a pod.). Rovnako sa maže textové označenie JPRL – bude nahradené databázou. Zároveň sa príbuzné druhy líniových objektov zlúčia do spoločného (napr. h.dielca, čiastk.plochy, ploty a pod. na druh čiastková plocha) – dosiahne sa tým jednoduchšie vytvorenie mp súboru v Topoli.

Vzhľadom k obmedzenej možnosti hardware GPS zobrazovať mapy je redukcia údajov na prospech výsledku, inak by mapa v GPS mohla byť neprehľadná.

Aj keď Topol samozrejme umožňuje vykonať túto úpravu bloku vlastnými prostriedkami, je oveľa efektívnejšie pre štandardné lesnícke mapy použiť program <u>Prekod</u> aj s dodávaným scenárom *gps.snr.* 

Program má jednoduché ovládanie, pri jeho spustení je však potrebné aby **blok nebol zároveň otvorený v TopoLi!.** Je potrebné len vybrať blok a následne scenár (gps.snr). Nepriradeným líniám treba zadať náhradný kód aby nedošlo k nechcenému rušeniu plôch. Zmazať nepriradené záznamy je potrebné u línií, bodov a textov – je to potrebné nastaviť zvlášť pre každý typ objektov (záložku programu).

Vzhľadom k tomu, že blok bude výrazne zmenený je potrebné ho z Topolu vypustiť funkciou **Zavření datového** *zdroje* inak sa po opätovnom otvorení nemusí zobraziť správne.

| 🎉 databázy v bloku |     |                  |
|--------------------|-----|------------------|
| Databáza           | ^   | Databázu:        |
| P0001.D8F          |     | Testuj           |
|                    |     |                  |
|                    |     | Zapni            |
|                    |     | Vypni            |
| ۲ Þ                | ÷   |                  |
| Vymazať nepotret   | oné | položky v p*.dbf |
| Pokračuj           |     | Storno           |
|                    |     |                  |

nástroj plochovej tabuľky, databáza v bloku

#### 1.2.3. vytvoríme jednoznačný databázový identifikátor JPRL

Pre identifikáciu JPRL v GPS sa vytvorí jednoznačný identifikátor JPRL (jedna znaková položka v databáze). Je opäť niekoľko možností ako to dosiahnuť aj pomocou nástrojov TopoLu 9.0.

Za týmto účelom pribudla do programu plochová tabuľka (od verzie 1.00) nová funkcia v menu: *rôzne – nástroj pre mapu – príprava databázy pre export do GPS (\*.MP).* Zadáme blok a funkcia si sama otestuje databázy, či spĺňajú podmienky pre automatické generovanie jednoznačného databázového identifikátoru JPRL a či databáza obsahuje vek porastu (VEK al. VEKP). Program vytvorí položku GPS\_JPRL (GPS\_PARC).

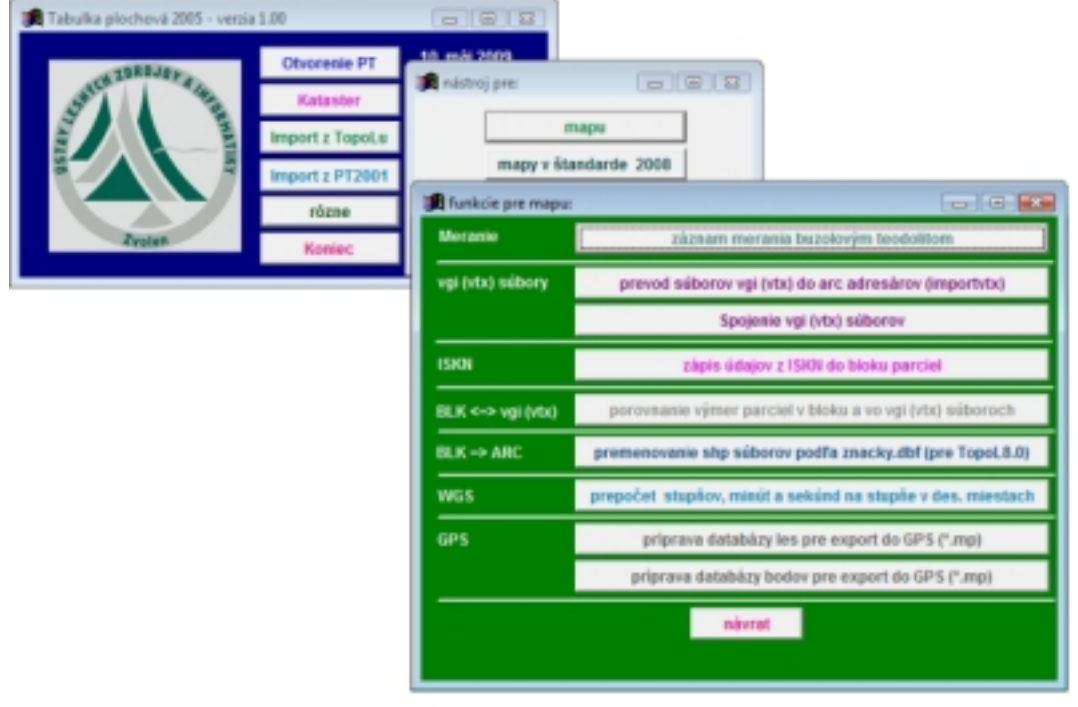

nové funkcie pre GPS v programe PT2005

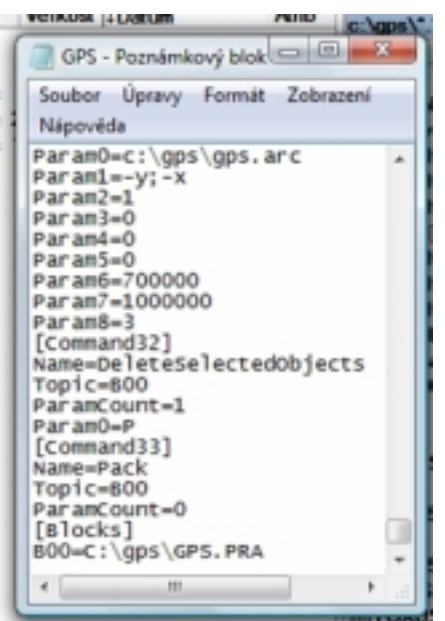

v makre je potrebné aktualizovať cestu na dvoch miestach

#### 1.2.4. zmena druhu plôch a bodov

Pre export do GPS nie je možné využiť databázovú položku ako nositeľa farby a značky objektu. Preto je nevyhnutné každej vekovej triede plochy druhu les priradiť samostatný druh plochy. V súčasnosti distribuované nastavenia pre TopoL 8.0 (a vyššie) už majú tieto druhy preddefinované (9201 - 9208).

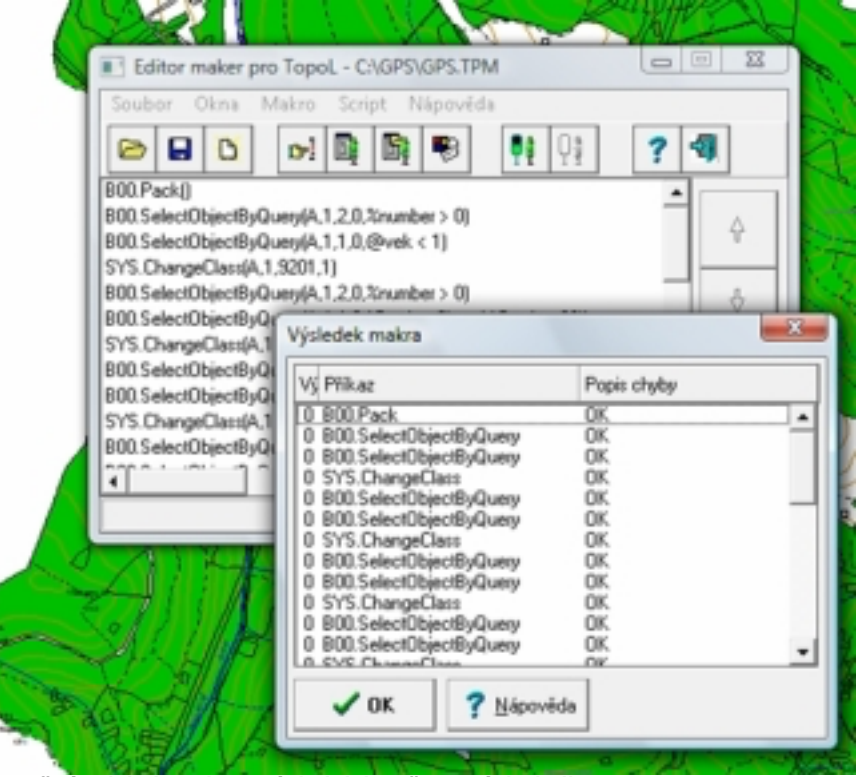

úspešný priebeh makra - výsledok bez červených riadkov

GPS (aspoň nie Garmin Etrex) neumožňuje zobraziť bodové objekty s dostatočným rozlíšením znaku. Preto pristupujeme k zmene druhu bodu na jeden spoločný druh s tým, že druh bodu ostane zaznamenaný v databáze podobne ako pri identifikátore JPRL. Toto vieme dosiahnuť len exportom bodov do formátu ARC INFO a späť. Vtedy sa nám zmení druh na 1 spoločný s tým, že číslo pôvodného druhu ostáva v databáze bodu.

Vzhľadom k tomu, že operácie sú pomerne náročné na množstvo krokov využijeme pri nich vytvorené makro TopoLu <u>GPS.TPM</u>.

Pred spustením makra musíme v ňom upraviť cestu k bloku a cestu pre vytvorený ARC adresár na aktuálnu. Prednastavená cesta je <u>c:\gps\gps.pra</u>.

Vzhľadom k tomu, že makrá pre vektory fungujú iba v Topoli 6.x otvoríme blok v Topoli tejto verzie. Makro zabezpečí zmenu druhu plôch a exportuje blok do formátu ARC INFO (súradnicový systém –JTSK). Zároveň vymaže bodové objekty z bloku. Potrebujeme osobitné makro pre les podľa starého štandardu GPS 0001.TPM a pre les podľa platného štandardu GPS 2301.TPM.

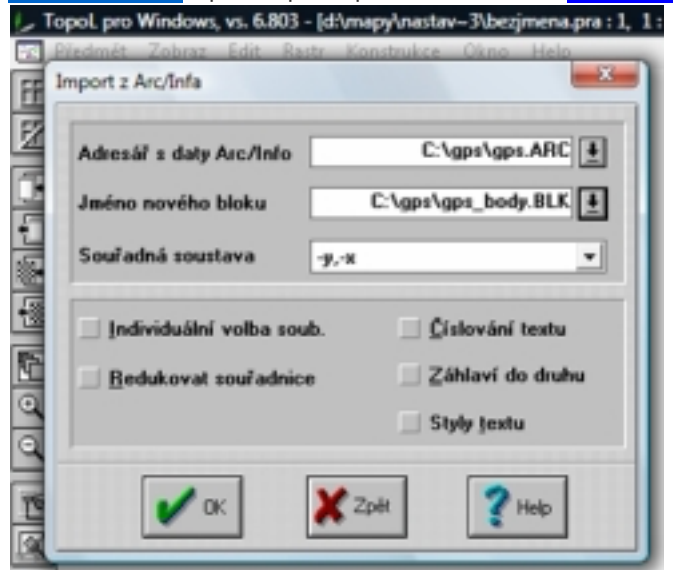

Import z ARC INFA v Topoli 6.x

#### 1.2.5. Načítanie a úprava bodových objektov v bloku.

Aj pre načítanie ARC súboru musíme ešte použiť **TopoL 6.x**, pretože TopoL 9.0 iniciatívne aktualizuje databázový záznam o druhu bodového objektu. Body importujeme do (nového) bloku. Makro vytvára ARC formát v mínus JTSK, preto aj pri importe ponecháme toto nastavenie

#### 1.2.6. doplnenie názvu druhu bodových objektov do databázy

Použijeme funkciu z plochovej tabuľky: *rôzne – funkcie pre mapu – príprava databázy bodov pre export do GPS (\*.mp*).

Po tejto operácii môžeme blok opäť otvoriť v TopoLi 9.0. V bloku bodov zrušíme nepotrebné tabuľky.

| Druh ploch   | 1    | Mer      | • | V ok   |
|--------------|------|----------|---|--------|
|              | -    |          |   | •      |
| Druh linii   | 1102 | odkazova | • | ¥ 704  |
| Druh bodů    | 1    | < kód >  | • | 🔶 chu  |
| Druh textů   | 1    | < kód >  | • | 🥐 Help |
| Druh kružnic | 1    | z két s  |   |        |

druhú obrazovku pri importe nemusíme meniť, body získajú druh 1

| 🏽 databázy v bloku |     |                  | l  |
|--------------------|-----|------------------|----|
| Databáza           | ^   | Databázu:        |    |
| B0001.DBF          |     | Testuj           |    |
|                    |     |                  | ŀ  |
|                    |     | Zapni            |    |
|                    |     |                  |    |
|                    |     | Vypni            |    |
| < >                | Ê   |                  | ŀ. |
| Vymazať nepotrel   | bné | položky v p*.dbf | ľ  |
| Pokračuj           |     | Storno           |    |
|                    |     |                  | ļ  |

### funkcia plochovej tabuľky

| rušení tabulek        | - |
|-----------------------|---|
| gps_body.blk          | ٦ |
| C:\gps\gps_body.blk   |   |
| Cteré tabulky zrušit: |   |
| ✓ + 80002             | ٦ |
| + 80001               |   |
| U0001                 |   |
|                       |   |
|                       |   |
|                       |   |
|                       |   |
| Bieduniku             | - |
| 11001007              |   |
|                       | 5 |
| OK Storno             |   |
| OK Storno             |   |

Rušení tabulek

### 2. EXPORT DO MP FORMÁTU

Mp formát je textový formát, cez ktorý je možné pomocou iných programov vytvoriť mapu pre GPS.

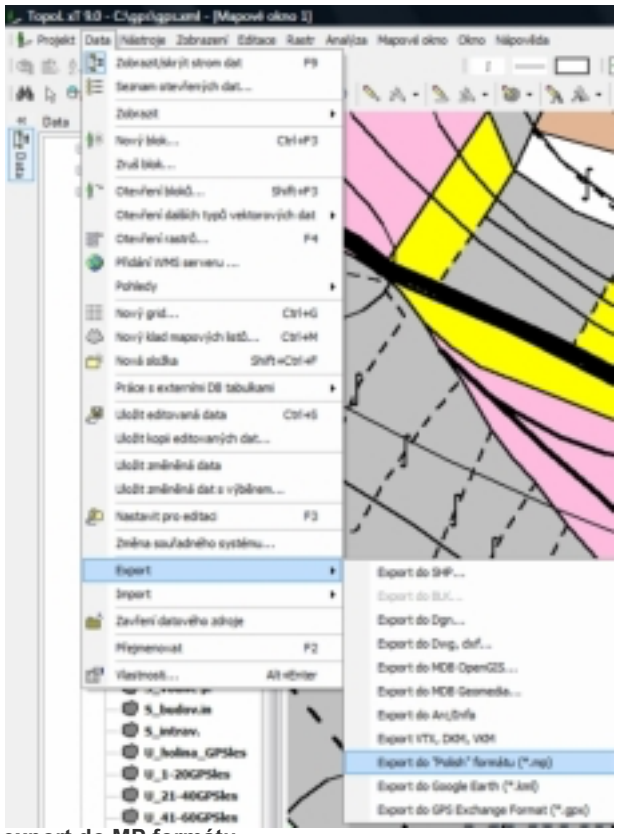

export do MP formátu

Mapa pre GPS dostane svoje meno, ideálne je nepoužívať diakritiku.

ID mapy je identifikátor pre mapu v GPS. V GPS nemôžu byť naraz 2 mapy s rovnakým ID. Preto je aj vhodné zapísať ID aj do názvu súboru napr. HornaVes501.

Úrovne zabezpečujú to aby mapové prvky boli (ne) viditeľné pri jednotlivých zväčšeniach v GPS. Pre lesnícku mapu plne postačia 3 až 4 úrovne. Užívateľská mapa je totiž pri každom zväčšení či zmenšení ohraničená rámikom, takže jej oblasť sa dá nájsť aj keď je kresba skrytá.

Kým do prvej úrovne (0) radíme všetky objekty okrem prázdnej línie a druhov bez objektov (plocha druhu les), smerom k vyšším vrstvám jednotlivé druhy redukujeme.

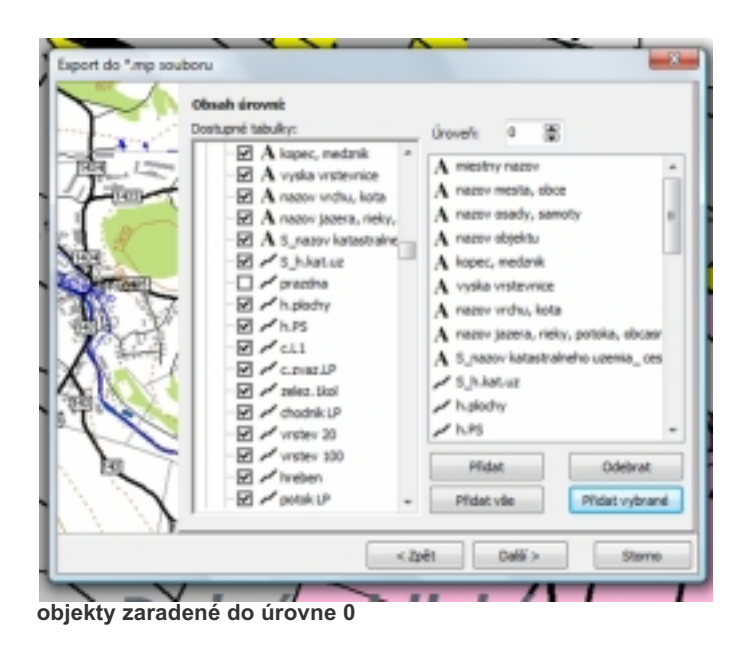

V druhej (1) ponecháme takmer všetky objekty z prvej a v tretej úrovni (2) pristúpime k výraznejšej redukcii, ostane: cestná sieť, plochy, 100 vrstevnice a pod.

| Zikladni -          | dastnosti magyr         |                |
|---------------------|-------------------------|----------------|
| The second second   | Antolkingina            |                |
| Tant Drapy          | 503 📓                   |                |
| urownit:            |                         |                |
| Polet               | 4 🗃                     |                |
| 10                  | Vditeinost die mällika: |                |
| BR Brovets          | 120m a mendi            |                |
| A string / Univel : | 200m - 300m             | -              |
| Sala Davet 2        | 500m                    |                |
| Úroveň 2            | 800m - 1.2km            |                |
| invet -             | 3m                      | *              |
| Ell Gravet 3        | 3en                     |                |
| A Donate            | Skm - Bion              | -              |
| 1 50                | chiti I                 | Celli 2 Stores |

obrazovka pre Export

V štvrtej úrovni (3) ostáva len niekoľko druhov najvýznamnejších objektov: kóty, vodstvo a pod.

V každej úrovni (mierke mapy v GPS) sa zobrazí len to, čo je pre tú úroveň nadefinované. Ak chceme mať kótu vo všetkých úrovniach, musí byť nadefinovaná v každej z nich (0, 1, 2,3...).

K jednotlivým druhom línii priradíme zvolené druhy línií GPS. Avšak zobrazenie čiary v GPS bude iné ako predkresluje Topol - v závislosti od samotnej GPS. Odskúšané nastavenia sú v nasledujúcich obrázkoch.

Z tohto dôvodu je je možné kompletne imitovať vekové triedy tak ako ich poznáme z porastovej mapy. Aj keď zdanlivo máme značiek dosť, problém je v tom, že mnohé sa vykresľujú rovnakým štýlom. Niektoré plochy sa z dôvodu činnosti makra môžu vyskytnúť súčasne v starom aj v novom druhu napr. S\_intr. spolu s intravilánom, pričom jeden druh pravdepodobne neobsahuje žiadne objekty. Oveľa jednoduchšie ako pátrať po skutočnom stave je navoliť pre oba druhy rovnakú značku.

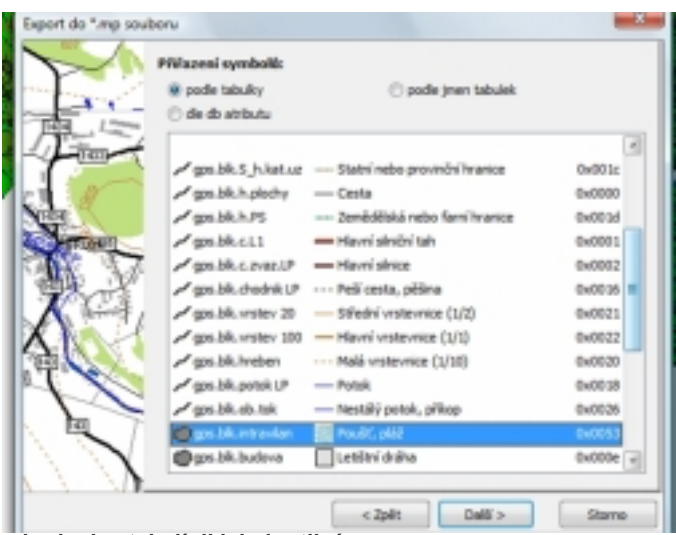

priradenie stylu línii k jednotlivým druhom línií

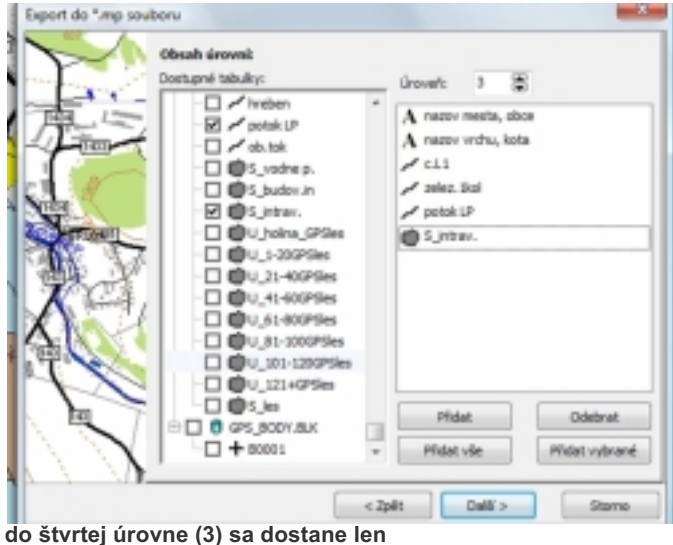

do štvrtej úrovne (3) sa dostane ler minimum druhov objektov

![](_page_10_Picture_0.jpeg)

priradenie stylu k jednotlivým druhom plôch a bodov

![](_page_10_Picture_2.jpeg)

priradenie popisov k textom

Priraďovanie značiek k jednotlivým tabuľkám iste nie je príliš zábavná činnosť. Topol však umožňuje si prednastaviť názvy k značkám GPS. Definičný súbor gpssym.cs z podresára TopoLu Languages je totiž editovateľný v textovom editore. V súbore nahradíme pôvodné názvy u vybraných značiek názvami svojimi. Ukážka takto upraveného súboru je tu: <u>gpssym.cs</u> (stačí ním len nahradiť pôvodný súbor a zmeny sa prejavia po opätovnom spustení TopoLu). Pre lepšiu orientáciu má každý premenovaný druh na začiatku "LDM". Naproti tomu snaha zotriediť všetky "LDM" značky na začiatok zoznamu nepriniesla žiadny efekt, TopoL si v priebehu zadávania značiek ich aj tak

| 🧾 gpssym.cs - Paznémkový blok                                                                                                    |                     | <u> </u> |
|----------------------------------------------------------------------------------------------------|---------------------|----------|
| Soubor Úpravy Formát Zobrazeni Nápovéda                                                                                                    |                     |          |
| b ************************************                                                                                                    | mbols '             |          |
| [header]<br>_language="cs"                                                                                                    |                     |          |
| <pre>[strings]<br/>; pred # nemenit !, before # unchanging !<br/>caEXPMLinSym021 = "0x001c#LDM katastrålna hr<br/>caEXPMLinSym022 = "0x001d#LDM hranica plochy<br/>caEXPMLinSym022 = "0x001d#LDM porastova skup<br/>caEXPMLinSym003 = "0x0012#LDM zvåžnica"<br/>caEXPMLinSym026 = "0x0012#LDM vrstevnica"<br/>caEXPMLinSym027 = "0x0022#LDM vrstevnica"<br/>caEXPMLinSym027 = "0x0022#LDM vrstevnica"<br/>caEXPMLinSym027 = "0x0022#LDM vrstevnica"<br/>caEXPMLinSym027 = "0x0022#LDM vrstevnica"<br/>caEXPMLinSym027 = "0x0022#LDM vrstevnica"<br/>caEXPMLinSym027 = "0x0022#LDM vrstevnica"<br/>caEXPMLinSym027 = "0x0018#LDM potok"<br/>caEXPMLinSym031 = "0x0026#LDM bdčasný tok"<br/>caEXPMLarSym032 = "0x0026#LDM bdčasný tok"<br/>caEXPMLarSym032 = "0x0052#LDM porast 1-20""<br/>caEXPMAreSym049 = "0x004f#LDM porast 21-40r"</pre> | anica"<br>ina"<br>" | -        |
| 4 11                                                                                                    |                     |          |
|                                                                                                    |                     | - 11     |

užívateľsky upravený súbpr gpssym.cs

| Export do ".mp sou                                                                                                    | boru                               |                       | ×        |
|----------------------------------------------------------------------------------------------------|------------------------------------|-----------------------|----------|
| $\mathbf{\nabla}$                                                                                                    | Přířazení symbolů:                 | C and a loss to be    |          |
|                                                                                                    | <ul> <li>de do atributu</li> </ul> | O poure Jinen Laburer |          |
| Time                                                                                                    | 🖍 gps.blk. chodnik LP              | LDM chodnik           | 0x0016 × |
|                                                                                                    | r gps.blk.vrstev 20                | - LDM vistevnica      | 0x0021   |
| 100                                                                                                    | r gps.bik.vrstev 100               | - LDM visitevnica 100 | 0x0022   |
| NHOR .                                                                                                    | ✓ gps.blk.hreben                   | LDM hyebeň            | 0x0020   |
| ALC HERITARIT                                                                                                    | pps.blk.potok.LP                   | - LDM Potok           | 0x0018   |
| 1218 12                                                                                                    | gps.blk.ob.tok                     | - LDM občasný tok     | 0x0026   |
| MR Y                                                                                                    | Cops.blk.intravilan                | LDM intravilán        | 0x0053   |
| K                                                                                                    | gps.blk.budova                     | LDM budevy            | 0x000e   |
| X                                                                                                    | gps.blk.vodna plo.                 | LDM vodná plocha      | 0x0029   |
| ( do Constanting of the constant of the constant of the consta | @gps.blk.U_holma_G                 | P. LDM holina, OLP    | 0x004d   |
|                                                                                                    | @gps.blk.U_1-20GPSi                | e LDM porast 1-20r    | 0x0052   |
|                                                                                                    | @gps.bk.U_21-406P5                 | Sk CDM porast 21-40r  | 0x004F   |
|                                                                                                    | @gps.blk.U_41-60GP5                | Si LDM porast 41-80r  | 0x0017   |
| $\mathbb{N}$                                                                                                    | @gps.bk.U_61-80GP5                 | Si LDM porast 41-80r  | 0x0017 + |
| $N \to M$                                                                                                    | -                                  |                       |          |
|                                                                                                    |                                    | < Zpět Dalii >        | Storno   |

zadávanie symbolov je potom prehľadnejšie

![](_page_12_Picture_0.jpeg)

priradenie popisov k plochám a bodom

![](_page_12_Picture_2.jpeg)

v obrazovke POI nie je nutné nič nastavovať

| Export do ".mp sou | boru                                                                                                    |         |         |        |
|--------------------|----------------------------------------------------------------------------------------------------|---------|---------|--------|
| $\sim$             | Daliii volby a nastaveni:                                                                                                    |         |         |        |
|                    | Odoloanit delettiku     Odoloanit delettiku     Odoloanit delettiku     Joko opsaný obdôlní     Joko korvezní polyg     Boportavat jen vybrané     Mapa je transparentní     Mapa je "tidinaňva" | k<br>on |         |        |
|                    | Tya pre procesingu:<br>Priarita krealení napyc                                                                                                    | 25      | 8       | -      |
|                    |                                                                                                    | < Zplit | Dokončt | Storna |

odstránenie diaktitiky pre výstupný súbor

V závere je vhodné odstrániť diakritiku, pretože GPS nie je schopná zobrazovať písmená s diakritikou. Niektoré písmená ako napríklad ľ však táto funkcia neošetrí a GPS ich nezobrazí správne.

#### 3. EXPORT DO GPS 3.1. program CGPSMAPPER

Program zabezpečí konverziu z textového formátu *mp* do komprimovaného *img*. Free používanie programu jeho autor podmieňuje jeho nekomerčným použitím. Viac info o programe je na stránke <u>http://www.cgpsmapper.com/</u>, kde je možné stiahnuť si <u>Free cGPSmapper version 0098c for</u> <u>Windows</u> prípadne priamo z linku<u>http://www.cgpsmapper.com/download2/FreeSetup.exe</u>

| of LDdum As             | the same set of      |                                    |       |
|-------------------------|----------------------|------------------------------------|-------|
| 12.05.2009 12:02        | d Vrogram Hes Vota   | Comapper LandV.                    |       |
| 12 05 2009 11 59        | Mono                 | TEM Vefkost Dilbure                | Abrib |
| 12 05 2009 11:59        | [Test_MapMarine]     | <dir> 12.05.2009 11.5</dir>        | 9— -  |
| 12.05.2009 11:59        | unine000             | dat 10 260 12.05.2009 11:5         | 9-0-  |
| 12.05.2009 11:59 -      | le sendg             | dl 765 952 07.02.2008 17:2         | 2-0-  |
| 12.05.2009 11:59 -      | Symbols [8]          | doc 19 968 19.08.2004 20:5         | 4-a-  |
| 10 12 00 2000 12 02 0   | Cogossapper .        | exe 2 940 928 29.03.2009 14:3      | 7-a-  |
| 90 12.05.2009 11:59 a   | Copreview            | exe 3 293 184 29.03.2009 14:3      | 8-0-  |
| 76 12.03.2009 11:57 -8  | Bunine000            | exe 695 578 12.05.2009 11:5        | 7-0-  |
| 75 23 03 2005 15:01 -0  | - Readme             | first 529 29.03.2009 14:4          | 6-0-  |
| 23 23 03 2003 14:46 -8  | a ge sort            | ing 26 624 16.01.2006 18:4         | 5-a-  |
| 4 23 03 2009 14:45 -8   | trees .              | mp 8 050 216 12 05 2009 12:0       | 2-0-  |
| 94 29:03:2009 14:38 -8  | CGPSwapper-Usrf      | Aan pdf 1 738 694 14.03.2009 22:0  | 5-0-  |
| 28 29.03.2009 14:37 -8  | Datum List           | txt 15 087 11.04.2002 21:0         | 6-0-  |
| M 14.03.2009 22:05 -8-  | licence              | tat 2 291 09.07.2005 15:2          | 8-0-1 |
| 96 06 03 2009 23:46 -8- | Readine 0038         | tat 36 675 29.03.2009 15:0         | 1-0-1 |
| IS 30.01.2009 14:06 -a- | RGNtype              | tid 22 785 30.01.2009 14:0         | 6-0-  |
| 77 04.09.2008 22.34 -a  | sampleTYP            | tet 16 377 04.09.2008 22:3         | 4-0-  |
| S2 07.02.2008 17:22 -a  | whatIsNew            | tet 774 29.03.2009 14:4            | 5-0-  |
| 11 22 08 2007 20:13 -   | 10320                | TYP 2 378 22.06 2006 13:1          | 0-0-  |
| 78 22.06 2006 13:10 -a- | RGNtype              | xls 349 696 06.03.2009 23:4        | 6-0-  |
| 24 16.01.2006 18:45 -a  | 10320                | zip 1 011 22.08.2007 20:1          | 3-0-  |
| 91 09.07.2005 15:28 -a  | -                    |                                    | 1     |
| 4 priečinok(ov)         | 0 kB / 17 567 kB v 0 | / 19 súbarach, 0 / 4 priečinok(ov) |       |
| and> ogpsnapper exe     | hwes.mp              |                                    |       |

F5 / Kop invvat F6 / Pres. /Pres. F7 / Nový priečinoli F8 / Odstrániť Att +F4 / Skonöt

program sa spúšťa priamo s príkazového

riadku s parametrom (názov súboru pre konverziu)

| 2 | 8863            | j.  | 1000       | 10.0     | Ck +  | 4     |         |        | <u>a</u> | 1 1 | 30% | · 3. 10  |   |   |
|---|-----------------|-----|------------|----------|-------|-------|---------|--------|----------|-----|-----|----------|---|---|
| I | DNProgram Files | 940 | GPSmapper, | Jand/ogp | smapp | er.ex | e       |        |          |     |     | (crites) |   |   |
| I | hve:.np(7822)   | t   | Marning    | M8241    | Туре  | of    | element | rhould | net      | be  | е.  |          | - | l |
| I | lwes.np(7827)   |     | Marning    | 1824:    | Type  | αŕ    | element | should | net      | be  | е.  |          |   |   |
| I | wes.ng(7832)    |     | Wareing    | W824:    | Type  | of    | element | should | net      | he  | 0.  |          |   |   |
| I | lwes.np(7837)   |     | Warning    | U824:    | Type  | of    | element | should | net      | he  | е.  |          |   |   |
| I | hves.np(7842)   |     | Warning    | W824:    | Type  | of    | element | should | net      | be  | 8.  |          |   |   |
| I | hves.ng(7847)   |     | Warning    | 18241    | Type  | σÊ    | element | should | net      | be  | θ.  |          |   |   |
| I | weo.ng(7852)    |     | Warning    | 1824:    | Type  | of    | element | should | net      | he  | θ.  |          |   |   |
| I | lwes.ng(7857)   |     | Ware Sng   | U824:    | Type  | of    | element | should | net      | he  | е.  |          |   |   |
| I | hves.ng(7862)   |     | Marning    | U824:    | Type  | of    | element | thould | net      | be  | 8.  |          |   |   |
| I | hve::mp(7867)   |     | Warning    | 18241    | Туре  | σŕ    | element | rhould | net      | be  | 8.  |          |   |   |
| I | lwes.mg(7872)   |     | Marning    | W24:     | Type  | αŕ    | element | hlrode | net      | be  | θ.  |          |   |   |
| I | wes.ng(7877)    |     | Wareing    | U824:    | Type  | of    | element | should | net      | he  | 8.  |          |   | l |
| l | hwes.mp(788     |     |            |          |       |       |         |        |          |     |     |          |   | ļ |

cGPSMapper v činnosti

# 3.2. program Sendmap

Free sendMap20 rev 6.0 for Windows je možné stiahnuť na rovnakej stránke ako cGPSMapper. Zabezpečí

odoslanie mapy do GPS.

| http://cppmapper.com fage to upload, just drap and drop your D65 files 08 file list TKT here Region Name File mapset Hves D:\Brogram Files\cC28mapper_land\bves.img 00003801 Remove Sync dB Sync dB Sy                                                                                                    | Sendmand() by Stanialay                                                                                                    | Wegicki, one mapper oppamante               | erfomail.com                                                                               |
|----------------------------------------------------------------------------------------------------|----------------------------------------------------------------------------------------------------|---------------------------------------------|--------------------------------------------------------------------------------------------|
| teps to upload, just drag and drop your DHS files 00 file list TKT here<br>Region Name File<br>mapset Hves D:\Freqrem Files\cGDOmegeer_land\bves.ing 60003801<br>Remove<br>Sync dB<br>Sync dB<br>Sy                                       | hann                                                                                                    | //renumariar.com                            |                                                                                            |
| Region Name File<br>Region Name File<br>Region Name File<br>Region Name File<br>Region Name File<br>Sending mapi.<br>Sending mapi.<br>Sending mapi.<br>Remove<br>Sync d9<br>Sending mapi.<br>Remove<br>Sync d9<br>Remove<br>Sync d9<br>Remove<br>S | and the second time data and data second                                                                                                    | THE Siles OF Sile list THE has              |                                                                                            |
| mageset Hves D:\Brogram Files\cGDOmapper_land\bves.img 00003801 Remove Sync d9 Sync d9                                                                                                    | Ingion Name File                                                                                                    | Internal                                    | ldd men                                                                                    |
| pprox. size<br>Device<br>Fort : Ruto • Speed : \$7600 • Magnet name:<br>Connects<br>Exrem Vista C Software Version 2.40<br>Irase maps in 605<br>Uplead maps to 622                                                                                                    | mapset Hves D:\Program Files\cGDSmappr                                                                                                    | er_land\hves.img 00000501                   | Nos mps                                                                                    |
| pprox. size<br>Device<br>Port : Auto • Speed : 17600 • Magnet name: mapper<br>Connects<br>Exrem Vista C Software Version 2.40<br>Errae maps in 600<br>Uplead maps to 620<br>Uplead maps to 620<br>Errae EXX file<br>Errai                                                                                                    |                                                                                                    |                                             | Remove                                                                                     |
| pprox. size<br>Device<br>Port : Auto • Speed : 57600 • Magnet name: mappet<br>Connect<br>Exres Vists C Software Version 2.40<br>Erraes maps in 600<br>Uplead maps to GDE<br>Create EXE file<br>Exis                                                                                                    |                                                                                                    |                                             | Sup. 593                                                                                   |
| Sending mapi                                                                                                    |                                                                                                    |                                             |                                                                                            |
| pprox. size<br>Device<br>Port : Auto • Speed : 57600 • Report name: mapper<br>Connect<br>Exrem Wista C forfware Version 2.40<br>Errase maps in 693<br>Uplead maps to GDE<br>Create GDE/FILE<br>Exit                                                                                                    |                                                                                                    |                                             |                                                                                            |
| pprox. size<br>Device<br>Port : Auto • Speed : 57600 • Mageet name: maper<br>Connect<br>Exace Version 2.40<br>Erace maps in 693<br>Uplead maps to 692<br>Create EXE File<br>Eais                                                                                                    | Sending maps_                                                                                                    |                                             |                                                                                            |
| pprox. size<br>Device<br>Port : Auto • Speed : 57600 • Neget name: mapper<br>Connect<br>Exace Version 2.40<br>Erace maps in 693<br>Uplead maps to 692<br>Create EXE File<br>East                                                                                                    |                                                                                                    |                                             |                                                                                            |
| pprox. size<br>Device speed : 57600 • Region name: support<br>Connect State Version 2.40<br>Erzes maps in 693<br>Uplead maps to 692<br>Create EXE File<br>East                                                                                                    |                                                                                                    |                                             | the file lie                                                                               |
| pprox. size<br>Device<br>Fort : Auto Speed : 57600 Speed : mappet<br>Connect<br>Exrem Vista C forfumare Version 2.40<br>Errare maps in GPd<br>Uplead maps to GPE<br>Create EXE file<br>East                                                                                                    |                                                                                                    |                                             | 1 1 1 1 1 1 1 1 1 1 1 1 1 1 1 1 1 1 1                                                      |
| Derste<br>Port : Auto • Speed : 57000 • Napset name: napset<br>Connect<br>Etures Wists C Software Version 2.40<br>Etures maps in SPd<br>Upleed maps to GDE<br>Create GERFURP.IND<br>Create EXE file<br>East                                                                                                    |                                                                                                    |                                             |                                                                                            |
| Port : Auto Speed : 57000 V<br>Connect<br>Exzem Vista C Software Version 2.40<br>Erzem maps in GPd<br>Uplead maps to GPE<br>Create Starful<br>Exzem Vista C Software Version 2.40<br>Erzem Mapses name: Mapses<br>Mapses name: Mapses<br>Mapses name: Mapses<br>Mapses name: Mapses<br>Mapses name: Mapses<br>Mapses name: Mapses<br>Create Starful<br>Create Starful<br>Exzem Vista C Software Version 2.40<br>Erzem Mapses Name: Mapses<br>Create Starful<br>Exzem Vista C Software Version 2.40<br>Erzem Mapses Name: Mapses<br>Create Starful<br>Exzem Vista C Software Version 2.40<br>Erzem Mapses Name: Mapses<br>Create Starful<br>Exzem Vista C Software Version 2.40<br>Erzem Mapses Name: Mapses<br>Create Starful<br>Exzem Vista C Software Version 2.40<br>Erzem Mapses Name: Mapses<br>Create Starful<br>Exzem Vista C Software Version 2.40<br>Erzem Mapses Name: Mapses Name: Mapses<br>Create Starful<br>Exzem Vista C Software Version 2.40<br>Erzem Mapses Name: Mapses Name: Mapses<br>Create Starful<br>Exzem Vista C Software Version 2.40                                                                                                    | oprox. size                                                                                                    |                                             |                                                                                            |
| Connect<br>Extrem Vista C Software Version 2.40<br>Errare maps in GPd<br>Uplead maps to GPS<br>Create EXE file<br>Extrem Vista C Software Version 2.40<br>Errare dBSASUFP.1H0<br>Create EXE file<br>Extrem                                                                                                    | pprox. size<br>Device                                                                                                    |                                             |                                                                                            |
| Connect<br>Exten Vista C Software Version 2.40<br>Erase maps in SPS<br>Opload maps to GPS<br>Create EXX file<br>Eais                                                                                                    | pprox. size<br>Device                                                                                                    | settor reset mapped                         |                                                                                            |
| Etres Vista C Software Version 2.40 Enter unlock key Trase maps in 600 Upload maps to 600 Create EXX file Exis                                                                                                    | pprox. size<br>Device<br>Port : Auto • Speed : 57000 •                                                                                                | Magnet name: mapped<br>Magnet name: Mapped  | ploaded with Sendlap                                                                       |
| Irase maps in 600 Create 600.000000.180 Create 500.00000 Easts                                                                                                    | pprox. size<br>Device<br>Port : Auto • Speed : 57000 •<br>Connect                                                                                     | Nagset name: mapset                         | ploaded with SendMap                                                                       |
| Uplead maps to GDE Create EXE File                                                                                                    | pprox. size<br>Device<br>Port : Auto • Speed : 57000 •<br>Connect<br>Etres Vista C Roftware Version 2.40                                              | Magnet name: Report<br>Magnet name: Sapa u  | ploaded with SendHap<br>Ester unlock key                                                   |
| Exit                                                                                                    | pprox. size<br>Device<br>Port : Auto • Speed : 57000 •<br>Connect<br>Etures Vista C Software Version 2.40<br>Etures maps in 693                       | Napast name: Sapa u                         | ploaded with SendMap<br>Enter unlock key<br>Create GMSARJIFF.IMS                           |
|                                                                                                    | pprox. size<br>Device<br>Port : Ruto • Speed : 57600 •<br>Connect<br>Etures Tists C Software Version 2.40<br>Etures maps in 693<br>Uplead maps to GDE | Mappet name: mappet<br>Mappet name: Mappe u | ploaded with Senditup<br>Enter unlock key<br>Create GRAPHURP.ING<br>Create EXX file        |
| To get the bain places start sectored from the command line with sector labit                                                                                                    | pprox. size<br>Device<br>Port : Auto Speed : 57600 V<br>Connect<br>Exrem Vista C Software Version 2.40<br>Errare maps in 600<br>Upload maps to GDS    | Nagset name: Sapart                         | ploaded with SendMap<br>Enter unlock key<br>Create GMSRSJPP.100<br>Create HOX file<br>Eait |

|                                |                   |                         |                   |              | -                           |                   |  |
|--------------------------------|-------------------|-------------------------|-------------------|--------------|-----------------------------|-------------------|--|
| IMG2GP5 v2.8                   | 1. by Marco Dipol | (Using Sendmap20.exe    | w4.0)             |              |                             |                   |  |
| File Search                    | Test Connection   | About                   |                   |              |                             |                   |  |
| -                              | File              | Folder                  |                   | Hap Name     |                             | Ev.               |  |
| Load Feider                    | brusno.img        | D://Program Nes/Jimp    | (Feed)            | bruane       |                             | 7895              |  |
| come l'enne                    | T brusno_kn.im    | D-/Program Neo/Jimp     | sRopel,           | Brusno/pare  |                             | 47)               |  |
|                                | dechtice.img      | D-/Program Files/Jimp   | 144054            | Dechtice     |                             | 11857             |  |
| 1/0 Part                       | P HornaVes.img    | D-/Program Files/Emg    | 120041            | Homalites    |                             | 4925              |  |
| iii Juan                       | T investing       | D-//Program Files/Drog  | eReevel,          | Hves         |                             | 8171              |  |
| C COM I                        | F klokecov_ja.ir  | D-/Program Files/Jimp   | (2004)            | 68_34        |                             | 9707              |  |
| · [                            | F klokecev_sz.ir  | D / Program Files/Drog  | 1970ps1, (8_52    |              |                             | 8448              |  |
| C USB                          | Klokecev_vp.i     | D//Program Files/Jimp   | (2004)            | 68_VV        |                             | 3034              |  |
| C. Edda Card                   | C UspLing         | D //Program Files/(Jing | (2004)            | LipfTeplicka |                             | 8847              |  |
|                                | Inevir.img        | D //Program Files/Jong  | (2004)            | revir        |                             | 2636              |  |
| Upbed Speed 1                  | aut.img           | D //Program Files/(Jing | (2004)            | Suit Files   |                             | 266               |  |
| C 900                          | [ aranek.img      | D //Program Files/(Jing | (2004)            | pranek:      |                             | 6574              |  |
| C 39400<br>C 57600<br>& 115200 |                   |                         |                   |              |                             |                   |  |
|                                |                   |                         | Let<br>Select (dl | Select Spine | Total Bytes: 4              | 82544 (0,58       |  |
| Set Maport Nam                 | -                 |                         | 0-+ 1/            | ad Saya      | Caule File instead of Uplea | t Mep Select<br>d |  |
| Set Maport Nam                 |                   |                         |                   |              |                             |                   |  |

Ak by nevyhovovalo užívateľské rozhranie programu SendMap, je možné stiahnuť nadstavbu IMG2GPS z <u>http://www.img2gps.co.cc/</u>. Inštalácia má v sebe aj program Sendmap.